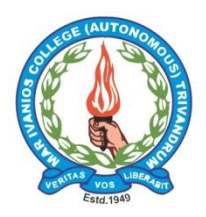

## MAR IVANIOS COLLEGE

Autonomous Committed to Excellence in Higher Education since 1949

Re-accredited (Fourth Cycle) with A+ Grade by NAAC | DST-FIST College | NIRF 2020 - 48<sup>th</sup> Rank UGC College with Potential for Excellence | UGC PARAMARSH Mentor College (Affiliated to the University of Kerala)

# INSTRUCTIONS FOR ONLINE APPLICATION

Please read this document carefully before starting the application process.

### Convener, Admissions Committee

U20

VISION:

• To be an internationally recognized institution of excellence in higher education, inculcating the values of truth and charity, for the protection and promotion of human dignity and of a cultural heritage, through teaching, research, and extension services offered to society.

MISSION:

• To produce intellectually trained, morally upright, socially committed, spiritually inspired and ecologically conscious young men and women, irrespective of caste, creed, gender or nationality;

• To create a vibrant academic community known for its innovation, intellectual rigour and social commitment through internationally validated teaching-learning, research, co-curricular and outreach processes in the faculties of Arts, Science and Commerce.

• To ensure the academic, social, and spiritual development of students who belong to the Malanakara Syrian Catholic Church into responsible citizens of India and the world, thus actualizing the dreams of the Venerable Founding Fathers.

#### INSTRUCTIONS FOR ONLINE APPLICATION FOR ADMISSION

#### Please read this section carefully before starting the online application process.

Mar Ivanios College (Autonomous) is pleased to invite applications for admission to the following programmes for 2020-21 through its Online Admission Portal:

#### FIRST DEGREE PROGRAMMES (FDP) (AIDED STREAM)

- B.Sc in Mathematics
- B.Sc in Physics
- B.Sc in Chemistry
- B.Sc in Botany
- B.Sc in Botany & Biotechnology
- B.Sc in Zoology
- B.A in English Language & Literature
- B.A in Economics
- B.A in Journalism and Mass Communication
- B.Com in Commerce

#### FIRST DEGREE PROGRAMMES (FDP) (UNAIDED STREAM- SELF FINANCING)

- B.A in English Language & Literature
- B.Com in Commerce
- B.Com (Accounts & Audit) \*\*

\*\* Mar Ivanios College (Autonomous) is offering the UG programme titled **B.Com** (Accounts & Audit) to cater mainly to students who wish to pursue Chartered Accountancy (CA). The syllabus is structured in such a way to make the students eligible for appearing the Common Proficiency Test (CPT) and Intermediate (Integrated Professional Competence Course) (IPCC) exams on the completion of their semester two and four respectively which gives them the advantage to pursue their articleship as soon as they complete their sixth semester. (For details of this programme, contact Dr. Zajo Joseph – 9447309213)

- B.Sc. Computer Science
- B.A. English and Communicative English

Admission to the following Post-Graduate Programmes will open soon:

#### POST-GRADUATE PROGRAMMES (PG) (AIDED STREAM)

- M.A in English Language & Literature
- M.A in Malayalam with Media Studies
- M.Sc in Mathematics
- M.Sc in Physics
- M.Sc in Chemistry
- M.Sc in Zoology
- M.Com (Finance)
- MTTM in Tourism & Travel Management

There will be Entrance Tests for the following programmes:

- B.Com (Accounts & Audit)
- MTTM in Tourism & Travel Management

Admission to all Programmes are made according to the regulations of the Government of Kerala and the University of Kerala, Thiruvananthapuram.

For more details, please see the Prospectus.

#### POINTS TO NOTE BEFORE APPLYING

- Admission to all the above Programmes will be ONLY in the ONLINE mode through the Admission Portal on the College website; it will not be through the Common Admission Portal of Kerala University.
- All candidates, applying for admission under any quota (General, SC/ST, Sports, Differently-Abled, Management, Community, etc), have to compulsorily register online through the College website at <u>www.mic.ac.in</u>.
- The site is optimized with the latest versions of Google Chrome, Mozilla Firefox and Microsoft Internet Explorer browsers.
- Ensure that JavaScript is enabled in your browser (click <u>here</u> to find out how to check)
- Do not press the BACK button during the application process.
- You can SAVE AND CONTINUE or SAVE AND LOGOUT from any of the pages.
- Admissions are open to all First Degree (UG) Progammes. Candidates can start the online process now and complete their application as and when they get the marks of the qualifying examination. The last date for submission of applications will be announced later. To see the Admission Schedule, click <u>HERE</u>.
- Application fees are as following:

| APPLICATION FEES                  | AUTONOM |          |
|-----------------------------------|---------|----------|
| For all ED (UG) and PG Programmas | General | Rs.420/- |
| For an FD (00) and FO Frogrammes  | SC/ST   | R.210/-  |

Students in any category who wish to apply for a Management Seat should pay an additional registration fee of Rs. 500/- for the same, together with the respective application fees.

#### PROCEDURE FOR APPLYING ONLINE

- STEP 1: FILLING IN REGISTRATION DETAILS
- STEP 2: MAKING APPLICATION FEE PAYMENT
- STEP 3: COMPLETING THE APPLICATION FORM
- STEP 4: ATTENDING THE ADMISSION INTERVIEW, IF SELECTED
- STEP 1: FILLING IN REGISTRATION DETAILS.
  - Click on the APPLY ONLINE button on the College website to apply. Please do this only after reading this document. You will be taken to the Login page:

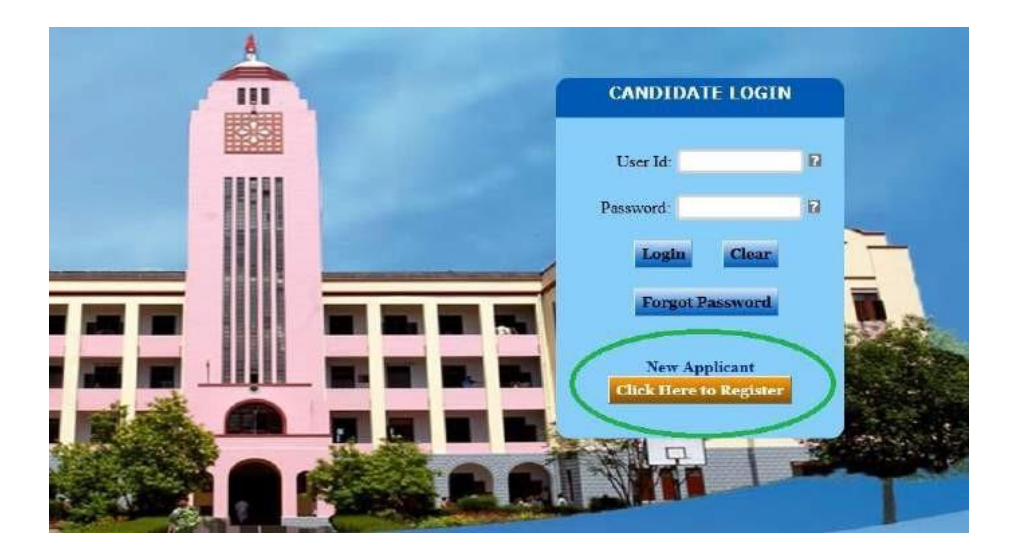

Click on the CLICK HERE TO REGISTER button for New Applicants. 0

**REGISTRATION DETAILS** 

Supply mandatory REGISTRATION DETAILS on the next page: 0

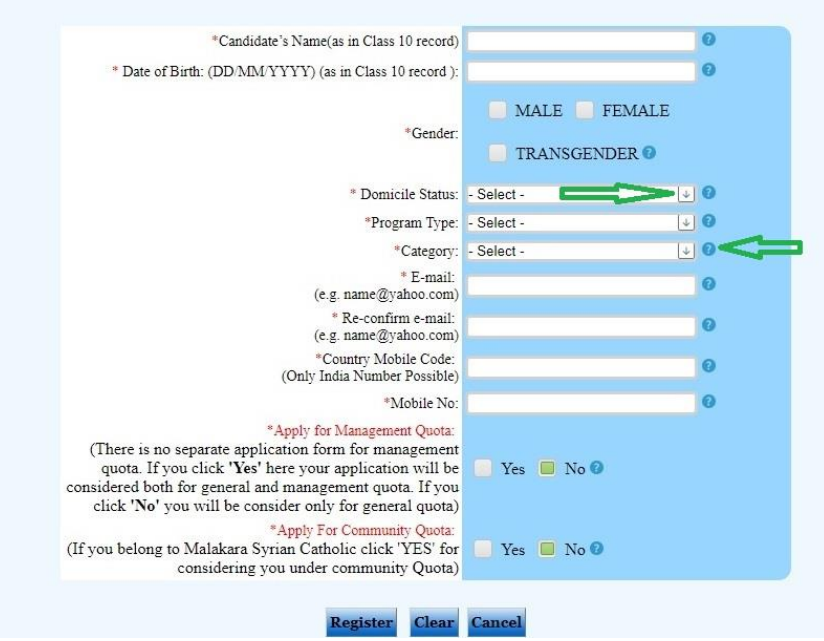

- Choose from the options in the drop down menu. Click on '?' if you need help.
- Please note that all fields are mandatory on this page. 0
- If you are applying for a Management Seat, you have to mark your choice on 0 this page. There is no separate application form for Managament Quota seats.
- Please ensure that your NAME and DATE OF BIRTH are entered correctly. 0
- Click on REGISTER to complete STEP 1. You cannot edit information on this 0 page after your click on REGISTER.
- STEP 2: MAKING APPLICATION FEE PAYMENT. .
  - Once you click the REGISTER button you will be taken to a page like the 0 following:

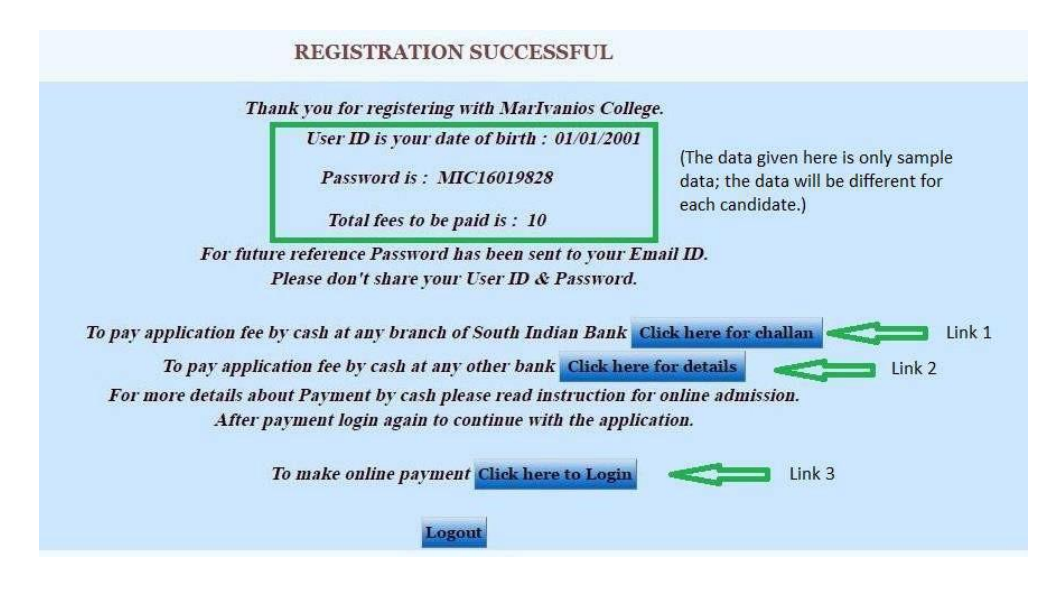

- If your registration is successful you will be given a unique User ID and Password. Note these down carefully. You will have to use this User ID and Password for all admission related activities in the Admission Portal.
- The total admission fees you have to pay (based on your Category and whether you opted for Management quota) will also be mentioned here.
- After your registration is successful you can LOGOUT or proceed to STEP 2.
- There are **THREE** modes of payment for the application fee:
  - Payment by cash at any branch of the South Indian Bank (including the Nalanchira Branch just inside the College Main Gate on M.C Road). For a list of South Indian Bank branches, please click <u>HERE</u>. This is the preferred mode of payment. To make this payment by cash at SIB branches:
    - Download the challan from the appropriate link (Link 1 in the image above) and take a print-out. (To see sample challan, click <u>HERE</u>);
    - Make cash payment at any branch of South Indian Bank with this challan.
    - Keep your copy of the challan with you and bring the College copy to College at the time of admission.
  - 2. Payment by cash in your bank or any branch of any other bank. To do this:
    - Click on the appropriate link (Link 2 above) to get a document with necessary information and take a print-out (to see sample Information Sheet, click <u>HERE</u>);
    - Visit your bank or any bank of your choice, fill in the given information in the FORM FOR NEFT PAYMENT in that bank, and make cash payment.
    - Note: Additional charges will apply in non-SIB banks.
    - Bring a copy of the challan to college at the time of admission.
  - 3. Online payment with any debit card, credit card or internet banking through a payment gateway. To do this:
    - Click on the appropriate link (Link 3 above). You will be taken to the Login Page. After you LOG IN you will reach a page from where you can go to the payment gateway (please see below for more details).
    - Pay the correct amount of fees (as shown in the previous screenshot).
    - The following additional transactional charges will apply for the payment gateway: (Subject to change)

| Credit Cards of MasterCard and Visa | 1.2% + service tax                                                                                                    |
|-------------------------------------|----------------------------------------------------------------------------------------------------|
| Debit Cards of MasterCard and Visa  | For transaction value less than INR 2000;<br>0.75% + service tax<br>For transaction value more than INR 2000;<br>1% + service tax |
| Net-Banking                         | 1.7% + service tax                                                                                                    |

• No other modes of payment are accepted. Payment once made will not be refunded.

#### • STEP 3: COMPLETING THE APPLICATION FORM

- You must have the following documents with you to complete the online application process:
  - The Consolidated Marks Sheet/ Grade Card of your qualifying examination (you can however, start the application process and complete it as and when you get your Marks Sheet);
  - A scanned copy of your recent passport size photo in less than 100 kB in jpeg format (.jpg or .jpeg only).

Your passport photo should have the following features:

- Size: Less than 100 kb (mandatory);
- Dimension: 35 x 45 mm or 130 x 170 pixels, with the face taking up around 75% of the picture;
- Background colour: White or very light colour
- See reference figure below:

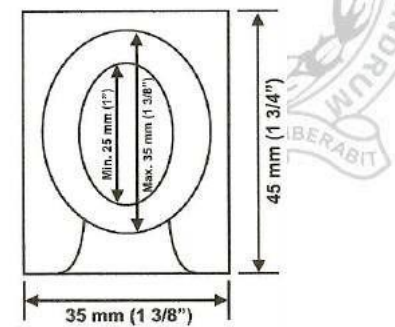

- A scanned copy of your signature in less than 25kB with dimensions or 150 x 60 pixels in jpeg format (.jpg or .jpeg only).
- When you are ready with these documents, log into the Admission Portal with your Username and Password.
- THINGS TO NOTE WHILE COMPLETING THE ONLINE APPLICATION:
  - Fill in the form carefully; you will need around 15 minutes to complete the form.
  - Fields marked with a red asterisk (\*) are mandatory.
  - Accept all Terms and Conditions.

6

- Do NOT press the BACK button on the browser; you will have to start again if you do. Click on SAVE at the end of page before you LOGOUT or PROCEED. You can make final corrections from the EDIT button on the last page.
- Make sure to fill in your marks carefully.
- Mobile numbers of the candidate and parents should be correctly entered.

- Upload your photo and signature in the appropriate location.
- VERIFY the information given before you SUBMIT. No changes are possible after you click the final SUBMIT button.
- A message will appear if your submission is successful. If unsuccessful, fill in missing details and complete the submission process.
- Bring the print out of the signed copy of the application form to the admission interview, if selected.
- Please take special care
  - When deciding your First, Second and Third choices for the FDP;
  - While entering the marks/ grades of the qualifying exam.

Do not provide any incorrect information. Applications found defective in any way, or filled in with wrong or misleading information will be rejected.

- STEP 3 IN DETAIL (To skip this and go to STEP 4, please click <u>HERE</u>.)
  - STEP 3a:
    - When you log in after your registration you will be taken to the following page:

| MAR IVANIOS<br>Autonomous Convertined to be confidented<br>Re- automated with a Gale by KMAC   USC Gale | COLLEGE<br>intelligent Bacation since 1945<br>og with hommat for backers |                                                                           |           | 1000   | Maximum Sea In-                  |
|----------------------------------------------------------------------------------------------------|--------------------------------------------------------------------------|---------------------------------------------------------------------------|-----------|--------|----------------------------------|
| Application Form                                                                                        | Application Status                                                       | Prints & Downloads<br>APPLICATION STATUS<br>Click hyre to sentime applies | ficlydrak | Logout | "Clask on this for person detail |
|                                                                                                    |                                                                          | Secondary S. Success Technologies (Second                                 |           |        |                                  |

- This is a landing page; to proceed with the application, click on CLICK HERE TO CONTINUE APPLICATION.
- If you have not yet downloaded the challan or the information needed for NEFT payment, you can download these documents from the PRINTS AND DOWNLOADS link on this page.
- The HELPDESK link will give you telephone numbers to contact in case you need help.
- STEP 3b:

7

• When you click CLICK HERE TO CONTINUE APPLICATION, you will be taken to a TERMS AND CONDITIONS page; accept all terms and conditions to continue:

| 1. | I have read the Prospectus and accept all the terms and conditions for admission, and accept all the rules and regulations mentioned in the Prospectus. |
|----|----------------------------------------------------------------------------------------------------|
| 2: | I accept the application fee terms and I have remitted the application fee through Challan/Online Payment.                                              |
| 3: | I understand and accept that I will be disqualified for admission if I enter any false or misleading information in this application form.              |
|    | I accept all the above terms and conditions.                                                                                                    |

- STEP 3c:
  - After accepting the TERMS AND CONDITIONS you will be asked to submit the cash payment details, or to make online payment through the payment gateway if you have not paid the application fee by cash at any bank.

|                                | Fee Payment           | Options                                                                   |
|--------------------------------|-----------------------|---------------------------------------------------------------------------|
| Click if paid with SIB challan | Click if paid by NEFT | Click to make online payment using Credit Card /Debit Card /Ne<br>Banking |
|                                |                       | GREATING                                                                  |
|                                |                       |                                                                           |

- If you have paid by cash, click the correct option from the first two options; you will be taken to a page to enter details of cash payment;
- To make online payment, click on the third option.
- Once cash payment details are submitted you will come to a landing page from where you will proceed to the first main page of the application form, which is the PROGRAMME PREFERENCES PAGE.

| 12/00  | <i></i> | EIO           |  |
|--------|---------|---------------|--|
|        |         | <b>M</b>      |  |
| (a)(a) | S       |               |  |
| 14     | Size    | 93            |  |
|        | Progra  | m Preferences |  |

```
• STEP 3d:
```

| * First Ch | oice: - Select -                                  | +                |
|------------|---------------------------------------------------|------------------|
|            | Click here 🛟 to Add More Choice                   |                  |
|            | Each applicant can give three choices in order of | heir preference. |
| Choose     | Second Language for UG course:* - Select -        | ÷ 0              |
|            | Save & Continue to Personal Det                   | nis              |

- This is the page where you mark your choice for your preferred programme of study at Mar Ivanios College. Please decide the priority of your preferences carefully. You can add up to three choices.
- Choose from the drop-down menu to pick your programme and add your second and third choices by clicking on the '+' button.
- Click on SAVE AND CONTINUE TO PERSONAL DETIALS to go to the next step.
- STEP 3e:
  - Fill in all PERSONAL DETAILS, PARENT INFORMATION and RESERVATION DETAILS on this page.

- Take special care to fill in the mobile numbers and email IDs of the candidate and parents/ guardians correctly.
- Candidates seeking weightage for NCC/ NSS / dependent of ex-servicemen/ wards of inservice military personnel or candidates who are seeking admission through special quotas (member of the Malankara Syrian Catholic Church/ PWD (Persons with Disability) / Sports) should mark their reservation details clearly on this page.
- Community candidates (i.e., those belonging to the Malankara Syrian Catholic Church) who intend to apply for the COMMUNITY MERIT SEAT should compulsorily enter their community status on this page. They will not be considered for this quota otherwise.

|                                                                                                    |                                           | Parent In          | formation                                                            |                  |                        |       |
|----------------------------------------------------------------------------------------------------|-------------------------------------------|--------------------|----------------------------------------------------------------------|------------------|------------------------|-------|
| Father's Name - Guardian's Name *                                                                                                    | Mr. +                                     | 0                  | Mother's Name / Ga                                                   | ediare*          | Mes                    | 0     |
| Occupation.*                                                                                                    | - Select -                                | + 0                | 100                                                                  | cupation.        | - Select +             | (L) ( |
| Family Amoun Second *                                                                                                    | - Select -                                | 0 ±                |                                                                      | Mobile           | 91                     | 0     |
| Mobile *                                                                                                    | 01                                        |                    |                                                                      | T-mail           |                        | 6     |
|                                                                                                    |                                           |                    |                                                                      | 3                | (e.g. name(Sysheo.com) |       |
| E-tasit                                                                                                    | (e.g. name@yshoo.com)                     | 0                  |                                                                      |                  |                        |       |
|                                                                                                    |                                           |                    |                                                                      |                  |                        |       |
|                                                                                                    | Is 1                                      | Parent Address San | e As Current Address?                                                |                  |                        |       |
|                                                                                                    |                                           | III Yes            | No 9                                                                 |                  |                        |       |
|                                                                                                    |                                           |                    |                                                                      |                  |                        |       |
|                                                                                                    |                                           | Received           | ion Dataile                                                          |                  |                        |       |
| Relation *                                                                                                    | Salari                                    | Reservat           | Write difficult shed?                                                |                  |                        |       |
|                                                                                                    | California                                |                    | Province of Partnersh Reports                                        | 100              | in burds               | 1010  |
| Care.                                                                                                    | 0440                                      |                    | 16 Ter Addresses To Colored Autobios                                 | 26/801           |                        | 110   |
| слериу                                                                                                    | Conception.                               | ET W               | AL TEL MILLE, BUCH IN CAMERA AND THE                                 |                  |                        | 0.0   |
| We have a second second se | Yes No O                                  |                    | Patrimpotum in Sports                                                | - Select-        |                        | (+) O |
| Dependent of hervice 2.6 Service Man                                                                                                    |                                           |                    |                                                                      |                  |                        |       |
| Dependent of Service 2.6 Service Mail                                                                                                    | Vet D No O                                |                    | Normal Thera                                                         | Salar 1          |                        |       |
| Dependent of Service Its Service Man<br>Holder of NCC certificate in just previous unstate                                                                                                    | Yes 🗑 No O                                |                    | Sports Dem.                                                          | Select           |                        | Le o  |
| Dependent of Service Lie Service Man<br>Bolder of NCC oscillance in not previous unstate<br>Bolder of NSS oscillance in just previous course.                                                                                                    | Yes 😺 No O                                |                    | Sports, Bern<br>11 Yes, Adhevement, In Sports,                       | Select -         |                        | 1.10  |
| Dependent of Service East Service Man<br>Holder of NGC certificate in 166 previous course<br>Holder of NSS certificate in 166 previous course                                                                                                    | Yes D No O                                |                    | Sports, Ben<br>If Yes Adhievement In Sports,                         | Select<br>Select |                        | (E) 0 |
| Dependent of nervice the bervice Man<br>Holder of NCC certificate as just previous owner.<br>Holder of NSS certificate as just previous concer<br>to your belong to Maldoni Strian Catholic Chards?                                                                                                    | Yes D No O                                |                    | bperts been<br>If Yes Addressment In Sports                          | Select           |                        | (E) 0 |
| Dependent of the cost 26 for the View Man<br>Holder of NSC certificate as just previous source<br>Holder of NSS certificate as just previous costse<br>to you belong to Maldona Seriala Catalate Charder                                                                                                    | Yes 0 No 0                                |                    | Sports Benn<br>If Yes Adhievment In Sports                           | Select<br>Select |                        | 0     |
| Dependent of the root of the leven of the<br>Bolder of NGC certificate as just previous contrac-<br>Bolder of NSS certificate as just previous contra-<br>Bolder of NSS certificate as just previous contrac-<br>to your belong to Malakas Systam Cottober Character                                                                                                    | Yes 0 No 0                                | _                  | Sports, Den.<br>17 Yes Addressmant In Sports                         | Select           |                        | 10    |
| Dependent of the next 2 is derived that<br>Holder of NGC certificate as just previous source<br>Holder, of NSS certificate as just previous source<br>holder, of NSS certificate as just previous source<br>hy you belong to 3ddikens Straina Catholic Chards                                                                                                    | Yes 10 No 0<br>Yes 10 No 0                | Sare & Continue    | Sports, Den<br>If Yes, Aduce munt Is, Sports<br>9 Tobustion: Details | Select           |                        | 10    |
| Dependent of the next Electron Kann<br>Holder of NGC certificate as just precision overse.<br>Bolder of NSS certificate as just precision contra-<br>to you belong to Malakow Stylian Catholic Charelly.                                                                                                    | Yes 10 No 0<br>Yes 10 No 0<br>Yes 10 No 0 | Sere & Continue    | Spetti Ben<br>If Yo Adaemant It Spetti<br>9 Education Dotable        | Select.          |                        |       |

- Click on SAVE AND CONTINUE TO EDUCATIONAL DETAILS to go to the next step.
- STEP 3f:

9

• Fill in your ACADEMIC PROFILE on this page

|                                 | Class 12                          |     |
|---------------------------------|-----------------------------------|-----|
| Type of Examination*            | - Select -                        | + 0 |
| University/Board*               | Select                            | ÷.  |
| Name of the Institute"          |                                   | 0   |
| State*                          | - Select -                        | ÷ 0 |
| Year of Passing*                |                                   | + 0 |
| Month of Passing*               | Select                            | •   |
| No. of Attempts*                | Select                            | ÷ 0 |
| Qualifying Examination Reg.No.* |                                   | 0   |
| Click here for enter            | Stream Under Class 12* - Select - | • • |
|                                 |                                   |     |

• Make sure to enter you Class XII marks from the link on this page.

- Click on SAVE AND CONTINUE FOR PHOTO AND SIGNATURE to go to STEP 3g.
- STEP 3g:
  - Upload your photo and signature from your computer by clicking on the BROWSE button on this page:

|           | Upload Document                                                  |           |
|-----------|------------------------------------------------------------------|-----------|
| Signature | Browse No file selected.                                         | Signature |
| Photo     | Browse No file selected,                                         |           |
|           | Photograph and Signature size should be less than 100kb and .jpg | extension |
|           | Save & Continue to Final Submission                              |           |
|           | Clear Logont                                                     |           |

- Please ensure that you upload the Signature and Photo correctly (without interchanging the two).
- You will reach the final step by clicking on SAVE AND CONTINUE TO FINAL SUBMISSION
- STEP 3g:
  - This is the final page in your application.
  - You can PREVIEW all the information submitted by clicking on the PREVIEW button. It is very advisable to do this.
  - If you have made any errors, you can edit and correct the information by clicking BACK and then clicking the EDIT button.

| VANIOS COLLEGE<br>Jameitale la bacilera à Nifer Hauriter deu 1940<br>Gauley 944 : 1 Marchael de La danse                                                                | Moswing                                                                                                    |
|----------------------------------------------------------------------------------------------------|----------------------------------------------------------------------------------------------------|
|                                                                                                    |                                                                                                    |
| Please click on PREVIEW button to verify all information                                                                                                    |                                                                                                    |
| To make corrections click on EDIT button.                                                                                                    |                                                                                                    |
| When ready for final submission click on SUBMIT WITH NO MORE EDIT                                                                                                    |                                                                                                    |
| If you don't want to submit the application now click SAVE AND LOGOUT                                                                                                   |                                                                                                    |
| LAST DATE FOR FINAL SUBMISSION 2005/2006.                                                                                                    |                                                                                                    |
| The information given is true to best of my knowledge and belief. I accept that incorrect or incomplete information may lead to my<br>disqualification of my admission. |                                                                                                    |
| Save and Legent, Prester, Edit.                                                                                                    |                                                                                                    |
| Sulmar With No More tall:                                                                                                    |                                                                                                    |
|                                                                                                    | Person vice intervention of the state of the state of the spectration and when the spectration and whenther spectration and whenther spectration |

- Please note that you can make any correction on any page only when you reach this page.
- When you are sure that your application is complete and correctly filled in, click on SUBMIT WITH NO MORE EDIT. You will get a confirmation message if your application is successful. If unsuccessful you will be asked to fill in missing information.
- No more changes can be made after you have successfully submitted your application. You can submit your application any time before the closing date.

- No applications can be submitted nor will they be received after the closing date. Extension of dates, if any, will be published on the College website.
- When the registration for application is closed, you can go to STEP 4 find out if you are eligible to attend the admission interview.

#### • STEP 4: ATTENDING THE ADMISSION INTERVIEW, IF SELECTED

- Once your application is successfully completed, you will be able to download your filled-in Application Form from the PRINT AND DOWNLOADS or APPLICATION FORM tabs after login.
- Please take a print out of your Application Form; the application process is complete only when you take this print-out.
- You must compulsorily bring this print-out for the Admission Interview if you have qualified for admission.
- Log in and click on ADMISSION STATUS to know whether you have qualified for admission.
- THE ALLOTMENT PROCESS (please see <u>DATES AND TIME TO REMEMBER</u> below)
  - 1. A Trial Rank List will be published on the College website after Registration for Application is closed, where candidates can see their position in the programmes of their choice. It is intended to give the candidate an idea about his/her chance of getting admission. Any errors in the marks or any other information can also be informed to the Helpdesk. You cannot claim admission on the basis of your rank in the Trial Rank List.
  - 2 The Final Rank list will be published on the College website within three days after the Trial Rank List is published.
  - **3** When the Allotment List is finalized a few days later, candidates can log into the Admission Portal and know if s/he has qualified for admission. (A second allotment, if necessary, will happen at a later date which will be notified.)
- If qualified, you will be able to print out an ADMISSION MEMO or a CHANCE MEMO or both (for different choices).
- $\circ\,$  If you get an ADMISSION MEMO, your admission would be confirmed on attending the interview.
- Getting a CHANCE MEMO does not guarantee you admission. Your CHANCE for admission will be CONFIRMED at the interview only if there are no candidates with a higher rank and index mark in the Rank List than you for the interview.
- Present yourself for the interview at the time and date specified in the MEMO along with your parent/ guardian. Failure to do so will disqualify you from getting admission to the College.
- The rank list will be put up on the College notice board and on the College website.
- The following documents have to be submitted at the time of interview/ admission:
  - 1. A print out of the generated Application form, duly signed by the candidate and the parent/ guardian;
  - 2. A print out of the Anti-ragging declaration (to be downloaded) to be signed by the candidate and the parent/ guardian;
  - 3. The College copy of the Application fee challan or NEFT payment challan (if payment is made by cash);
  - 4. A print out of the Admission Memo/ Chance Memo; you must bring printouts of all Admission/ Chance Memos of different choices you are eligible for.
  - 5. A copy of the consolidated marks/ grade sheet of the qualifying examination;

- 6. The original marks/ grade sheets of the qualifying examination;
- 7. The transfer certificate in the original;
- 8. The Course and Conduct certificate in the original;
- 9. The Migration Certificate in the original if the candidate is from a Board other than the Kerala Plus 2 Board;
- 10. Eligibility Certificate from University of Kerala in the case of candidates having qualified other than Kerala HSC/VHSC, CBSE & ISC.
- 11. Community certificate and Character and catechism certificates from the parish priest for Malankara Syrian Catholic candidates;
- 12. Community certificate with minimum 5 year validity for SC/ ST/ OEC candidates, and Community and Income certificates for OBC candidates; and
- 13. Two copies of a recent passport size photograph (same as the one in the application).
- ADMISSION WILL BE CONFIRMED ONLY IF THE REQUIRED FEES IS PAID AFTER THE INTERVIEW.

#### • SPECIAL INSTRUCTIONS:

- 1. Candidates who do not apply online through the Admission Portal cannot get admission to the College to any Programme under any quota.
- 2. No new applications will be entertained after the closing date for registration of application. Extension of dates, if any, will be published on the College website.
- **3.** Any kind of false or misleading information provided in the Application will lead to cancellation of admission.
- 4. Candidates who do not bring a print-out of the Application Form for the Admission Interview will be disqualified for admission.
- 5. <u>Failure to appear for the Admission Interview on the designated day and</u> <u>time will disqualify the candidate from admission. They will lose their</u> <u>admission and will not be considered for any allotment to any programme.</u>
- 6. The College will not entertain any request for change in interview dates.
- 7. Admission will be confirmed after the interview only if:
  - The candidate pays the University and College fees immediately after the interview on the same day or within the stipulated time;
  - The information provided is found to be genuine on the basis of original certificates submitted;
  - All information provided is proved to be correct.
- 8. Candidates who do not remit the fee on or before the date specified will lose their current allotment as well as the eligibility for further allotments.
- 9. <u>Candidates should change their grades to marks in the qualifying examination according to recognized conversion rules if they come from a Board which awards grades.</u>
- 10. While entering marks in the online Application Form, rounding off marks/ percentage to the nearest whole number is NOT permitted.
- 11. Any other item not covered in the Prospectus will be decided by the Principal/ College and that decision shall be final.
- 12. Any disputes pertaining to Allotment/ Admission shall fall within the jurisdiction of the Hon'ble High Court of Kerala.

13. Preventive measure against ragging: If an applicant for admission is found to have indulged in ragging in the past, admission shall be refused to him/ her; or if it is noticed later that he/she had or has indulged in ragging, he/she shall be expelled from the educational institution.

#### DATES AND TIME TO REMEMBER (Tentative):\*\*[Will be announced later]

| Opening of Admission Portal                                                                 | Thu 16 July 2020        |  |
|---------------------------------------------------------------------------------------------|-------------------------|--|
| Closing of submission of Applications                                                       | Will be announced later |  |
| Entrance Tests (only for admission to B.Com (Accounts & Audit)                              |                         |  |
| Publication of Trial Rank List (on College website)                                         |                         |  |
| Publication of Final Rank List (on College website)                                         |                         |  |
| Publication of Allotment List (through ADMISSION<br>STATUS after login on Admission Portal) |                         |  |
| Admission Interviews                                                                        | US) TR                  |  |
| FDP I Semester Classes Start                                                                | IVA                     |  |

\*\* Any change of dates will be published on the College website.

#### MAR IVANIOS COLLEGE OFFICE

16 JULY 2020

VOS

#### PRINCIPAL

For any queries related to this document or the Admission process, please contact the following:

| Dr. Suju C Joseph (Coordinator, Admissions Committee) | : 9633078868 |
|-------------------------------------------------------|--------------|
| Mr. Alexander Jacob (Director, Computer Centre)       | : 9447025333 |
| Mr. Dijo Jacob (I.T Administrator)                    | : 9496370418 |
|                                                       |              |

Dr. Jijimon K. Thomas (Coordinator, IQAC)

This INSTRUCTIONS FOR ONLINE APPLICATION has been jointly published by the Admissions Committee, the Computer Centre and the IQAC.

• Copyright Mar Ivanios College

All rights reserved. No part of this publication may be reproduced or utilized in any form or by any means, electronic or mechanical including photocopying, recording or by any information storage or retrieval systems, without permission in writing from the publisher or from the respective authors of the works contained herein.

#### ANNEXURE 1: SAMPLE SOUTH INDIAN BANK CHALLAN

| SIB FEE MODEL 1                                                                                                    | SIB FEE                       | MODEL 1                                                                                                    | SIB FEE MODEL 1                                                     |                                                                                                    |                          |    |
|----------------------------------------------------------------------------------------------------|-------------------------------|----------------------------------------------------------------------------------------------------|---------------------------------------------------------------------|----------------------------------------------------------------------------------------------------|--------------------------|----|
| College Copy<br>SOUTH<br>INDIAN Bank                                                                                                    | SOUTH                         | Student's<br>Copy                                                                                                   | SOUTH                                                               | Bank                                                                                                    | Bank Copy                |    |
| Branch Date                                                                                                    | Branch Date                   |                                                                                                    | Branch                                                              |                                                                                                    | Date                     |    |
| A/c No: 0483053000018456                                                                                                    | A/c No: 0483053000018456      |                                                                                                    | A/c No: 0483053000018456                                            |                                                                                                    |                          |    |
| A/c Name: MAR IVANIOS COLLEGE                                                                                                    | A/c Name: MAR IVANIOS COLLEGE |                                                                                                    | A/c Name: MAR IVANIOS COLLEGE                                       |                                                                                                    |                          |    |
| MAR IVANIOS COLLEGE<br>Autonomous [ Committed to Excellence in Higher Education since 1949]<br>Pre-scorefered with A Cande by MAK [ ] UCC Callege with Petersities for Excellence | MAR IVA                       | NIOS COLLEGE<br>tod to Excellence in Higher Education view 1949<br>NAAC   UCC College with Petronisi for Excellence | MAR IVAL<br>Autonomous   Committee<br>Re-accredited with A Grade by | NIOS COLLEGE<br>ad to Excellence in Higher Education since 1949<br>NAAC   UCC College with Peterstuil for Excellence | Demo Places Rs.<br>1000X | Ps |
| SIB Fee Institution Code : 452                                                                                                    | SIB Fee Institution Cod       | le : 452                                                                                                    | SIB Fee Institution Cod                                             | le : 452                                                                                                    | 100X                     | -  |
| Category Fee : Rs. 10                                                                                                    |                               | Category Fee : Rs. 10                                                                                               |                                                                     | Category Fee : Rs. 10                                                                                                | TOOX                     |    |
| Amount: Total : 10                                                                                                    | Amount                        | Total : 10                                                                                                    | Amount                                                              | : Total : 10                                                                                                    | - 50X                    | -  |
| In mords                                                                                                    |                               | In words Ten only                                                                                                   |                                                                     | In words Ten only                                                                                                    | 20X                      | -  |
| Reference No. MIC49741W                                                                                                    | Reference No.                 | MIC49741W                                                                                                    | Reference No.                                                       | MIC49741W                                                                                                    | - <u>110x</u>            |    |
| Name of the Student: SAJIL                                                                                                    | Name of the Student:          | SAJIL                                                                                                    | Name of the Student:                                                | SAЛL                                                                                                    | -5X                      |    |
| 7                                                                                                    |                               | 1)<br>1)                                                                                                    |                                                                     | 1                                                                                                    | Coms                     | -  |
| Signature of Remitter:                                                                                                    | Signature of Remitter:        |                                                                                                    | Signature of Remitter:                                              |                                                                                                    | Total                    | L  |
| Mob. Phone No                                                                                                    | Mob. Phone No                 |                                                                                                    | Mob. Phone No                                                       |                                                                                                    | -                        |    |
| Entered By Authorised Signature                                                                                                    | Entered By                    | Authorised Signature                                                                                                | Entered By                                                          | Authorised Signature                                                                                                 |                          |    |

The candidate has to download his/ her challan from the link for downloading the challan in the Admission Portal. Do not print or use this sample challan.

Please note your reference number; it can be seen in the space marked above in the challan form which you download.

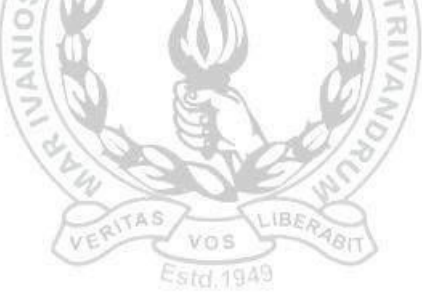

#### ANNEXURE 2: SAMPLE INFORMATION SHEET FOR NEFT PAYMENT

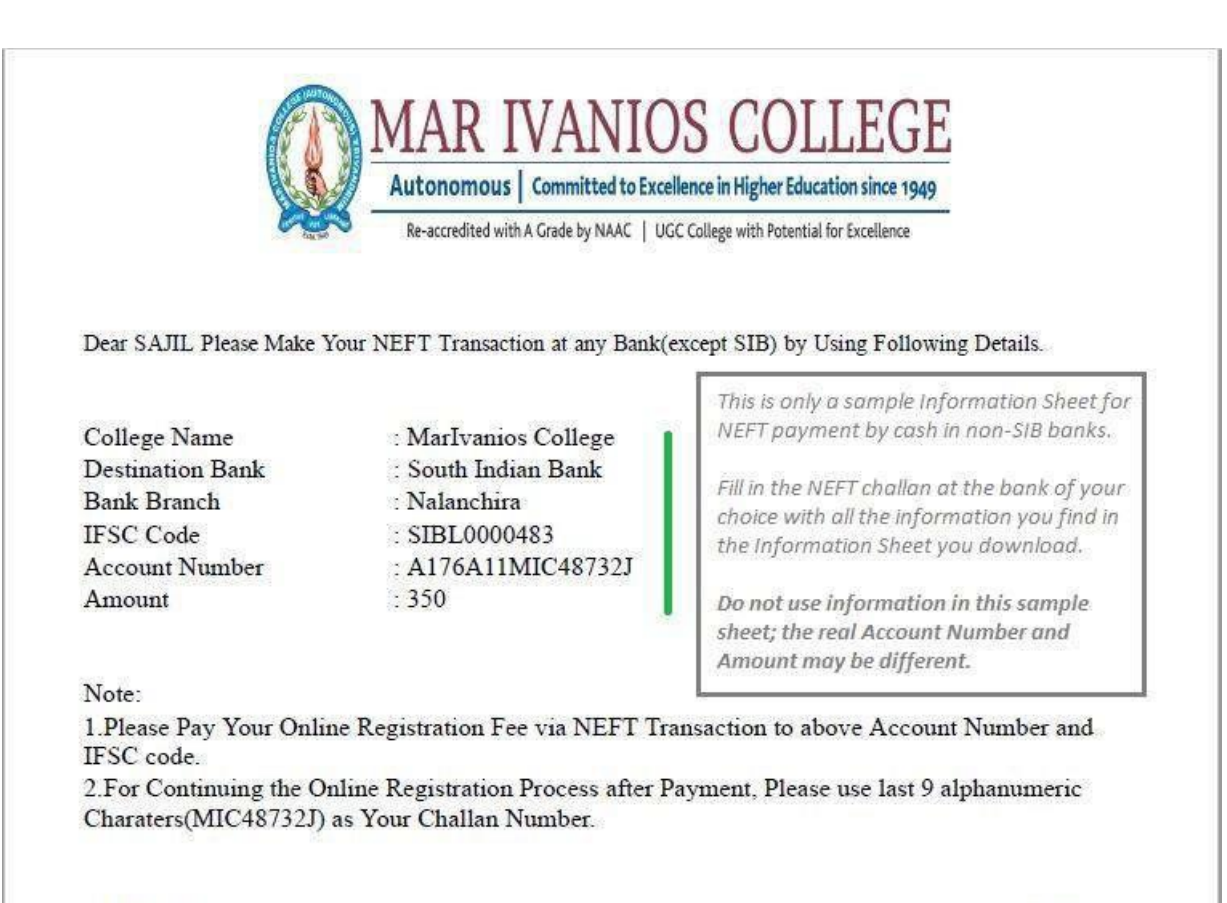

Thank You.

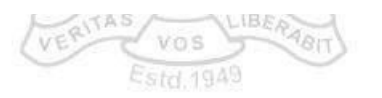

Date: